## USING THE ELINK PARENT PORTAL FOR KENNEDALE TX

Bring up the Altoona ELink website <a href="https://www.thebusportal.com/KennedaleTX/elinkrp">https://www.thebusportal.com/KennedaleTX/elinkrp</a>

1. Log in using your Student ID for your username and password

| 😒 General Attendee - 🛛 x   🌾 Client Appreciation Event   Conni x 😵 Login - Tyler's Versatrans eLink x 🕇 |     | $\sim$ | -   | ٥   | × |
|----------------------------------------------------------------------------------------------------|-----|--------|-----|-----|---|
| ← → C                                                                                                   | • ⊮ | ☆      | * 0 | 1 🗈 | : |
|                                                                                                    |     |        |     |     |   |
|                                                                                                    |     |        |     |     |   |
|                                                                                                    | ł   |        |     | ł   |   |
|                                                                                                    |     |        |     |     |   |
|                                                                                                    |     |        |     |     |   |
| Talay's Managériana a Linda                                                                             |     |        |     |     |   |
| Tyler's versatrans e-Link                                                                               |     |        |     |     |   |
| User Name 1234567                                                                                       |     |        |     |     |   |
| Password                                                                                                |     |        |     |     |   |
| Login                                                                                                   |     |        |     |     |   |
|                                                                                                    |     |        |     |     |   |
|                                                                                                    |     |        |     |     |   |
|                                                                                                    |     |        |     |     |   |
|                                                                                                    |     | _      |     |     |   |
|                                                                                                    |     |        |     |     |   |
|                                                                                                    |     |        |     |     |   |

2. Click on Work with Students

| <b>Q</b> School | /Transportation |          |                      |
|-----------------|-----------------|----------|----------------------|
| Home            | Students        | Options  | Help                 |
| Versat          | rans e-Li       | nk Onlin | e Information System |

# Work with Students

Find students, view and edit student information, add and delete students.

# Set Options

Set user specific options and preferences.

### 3. Click on View My Students to look up your child's bus stop information

**Q** School/Transportation

Home Students Options Help

Students - Home

Students and School/Transportation Search

To lookup hypothetical school and transportation information...

Use School/Transportation Search to enter pertinent grade, program, and address information and retrieve relevant transportation information.

To view students associated with your User ID...

Select View My Students retrieve students associated with your User ID.

4. Click on the student's name to view their information

| My Students          |                       |       |  |  |  |  |
|----------------------|-----------------------|-------|--|--|--|--|
| Search returned 1 of | 1 total records found |       |  |  |  |  |
| Student Name         | School                | Grade |  |  |  |  |
| DAVIS, LESLEY        | JUNIATA ELEMENTARY    | 02    |  |  |  |  |
| age: 1 of 1          |                       |       |  |  |  |  |

5. View Student Information. You will be able to see the bus stop and route assigned along with the pickup/dropoff time. If you wish to view emergency contact information you can click on Show Basic Information.

| View Student                 | :                                      |                            |                  |                                      |
|------------------------------|----------------------------------------|----------------------------|------------------|--------------------------------------|
| LESLEY DAVIS                 |                                        |                            |                  |                                      |
| Email Student Recor          | d Choose export option                 | Go  Return to Stud         | dent List   View | Previous Student   View Next Student |
| Viewing Record 1 of 1        |                                        |                            |                  |                                      |
| Student Information          | 1                                      |                            |                  |                                      |
| First Name:                  | LESLEY                                 | Last Name:<br>Middle Name: | DAVIS            |                                      |
| Grade:                       | 02                                     | Last Name Suffix:          |                  |                                      |
| School:                      | JUNIATA ELEMENTARY                     | Legal Name:                |                  |                                      |
| Program:                     | Public                                 | Birth Date:                |                  |                                      |
| Eligibility:                 | В                                      | Home Phone:                |                  |                                      |
| Family ID                    | 12345                                  | Gender:                    |                  |                                      |
| Hide Transportation In       | nformation                             |                            |                  |                                      |
| Transportation Infor         | mation                                 |                            |                  |                                      |
| Transportation I             | nformation                             |                            |                  |                                      |
| Request<br>Information:      | Type: IN Status: Ride Fr               | om:[W]                     | TH AVE           |                                      |
|                              | Days: All Walk 1.19 To<br>Dist: mi. To | UNIATA ELEME               | NTARY 8:54<br>AM |                                      |
| From                         | Time Route Bus Days                    | 5 To                       | Time             |                                      |
| N 5TH ST @ N 20TH<br>AVE [W] | 8:51 AM 54JEAM 54 MTW                  | HFJUNIATA BUS D-0/         | P-U 8:54 AM      |                                      |
| Request<br>Information:      | Type:OUT Status: Ride Fi               | rom:JUNIATA ELEME          | NTARY 3:30<br>PM |                                      |
|                              | Days: All Walk 1.19<br>Dist: mi. T     | •: [NE]                    | OTH AVE          |                                      |
| From                         | Time Route Bus Da                      | ays To                     | Time             |                                      |
| DUNIATA ELEMENTA<br>SCHOOL   | RY 3:30 PM 54JEPM54 MT                 | AVE [NE]                   | 0TH 3:32 PM      |                                      |
| Show Basic Informat          | ion                                    |                            |                  |                                      |

Email Student Record | Choose export option... 🛩 Go | Return to Student List | View Previous Student | View Next Student |

Viewing Record 1 of 1

| Student Information          |     |         |               |             |             |      |      |             |                      |           |      |            |
|------------------------------|-----|---------|---------------|-------------|-------------|------|------|-------------|----------------------|-----------|------|------------|
| First Name:                  | L   | ESLEY   |               |             |             |      | La   | st          | Name:                | D         | AVIS | 5          |
|                              |     |         |               |             |             |      | M    | ido         | dle Name:            |           |      |            |
| Grade:                       | 0   | 2       |               |             |             |      | La   | st          | Name Suf             |           |      |            |
| School:                      | J   | UNIAT   | A ELE         | MEN         | rar         | Y    | Le   | Legal Name: |                      |           |      |            |
| Program:                     | Ρ   | ublic   |               |             |             |      | Bir  | rth         | Date:                |           |      |            |
| Eligibility:                 | В   |         |               |             |             |      | Ho   | om          | e Phone:             |           |      |            |
| Family ID                    | 1   | 2345    |               |             |             |      | Ge   | end         | der:                 |           |      |            |
| Hide Transportation In       | for | mation  |               |             |             |      |      |             |                      |           |      |            |
| Transportation Infor         | ma  | tion    |               |             |             |      |      |             |                      |           |      |            |
| Transportation I             | ıfo | rmati   | on            |             |             |      |      |             |                      |           |      |            |
| Request<br>Information:      | Ту  | pe:IN   | Statu         | is: R       | ide         | 1    | From | א.<br>[/    | 5TH ST (<br>N]       | N 20TH    | AVE  |            |
|                              | Da  | ys: All | Walk<br>Dist: | 1<br>1      | .19<br>1i.  |      | To:  | ונ          | JNIATA E             | LEMENTA   | ARY  | 8:54<br>AM |
| From                         | 1   | Time    | R             | oute        | Bu          | s Da | ays  | Το          | )                    |           | Ti   | me         |
| N 5TH ST @ N 20TH<br>AVE [W] | 8   | 8:51 AM | 1 5           | 4JEAM       | 154         | M    | TWHF | טנ          | NIATA BU             | S D-O/P-U | 8:   | 54 AM      |
| Request<br>Information:      | Тур | e:OU1   | r Sta         | tus: I      | Rid         | e    | From | 1:J         | UNIATA               | ELEMENT   | ARY  | 3:30<br>PM |
|                              | Day | /s:All  | Wa<br>Dis     | k :<br>t: i | 1.19<br>mi. | 9    | To:  |             | I 5TH ST<br>NE]      | @ N 20TH  | I AV | E          |
| From                         |     | Time    | 5             | Rou         | te I        | Bus  | Days |             | То                   |           | Ti   | me         |
| JUNIATA ELEMENTAR<br>SCHOOL  | Y   | 3:30    | PM            | 54JE        | PM5         | 54   | MTW  | HF          | N 5TH ST<br>AVE [NE] | @ N 20TH  | 3:   | 32 PM      |

### Hide Basic Information

#### Other Information

Transportation Comment: Medical Info: Notes:

### **Emergency Contact Info**

| Contact Name                    | Phone                        | Cell Phone | Work<br>Phone | Email | Other | RelationshipPreferred Method |
|---------------------------------|------------------------------|------------|---------------|-------|-------|------------------------------|
| Elizabeth Davis<br>Joshua Davis | 860-123-<br>4566<br>860-234- |            |               |       |       |                              |
|                                 | 1234                         |            |               |       |       |                              |

#### Address Information

Home: 2307 N 7TH ST ALTOONA, PA 16601 Pickup: Dropoff: Additional: Mailing: 2307 N 7TH ST ALTOONA, PA 16601